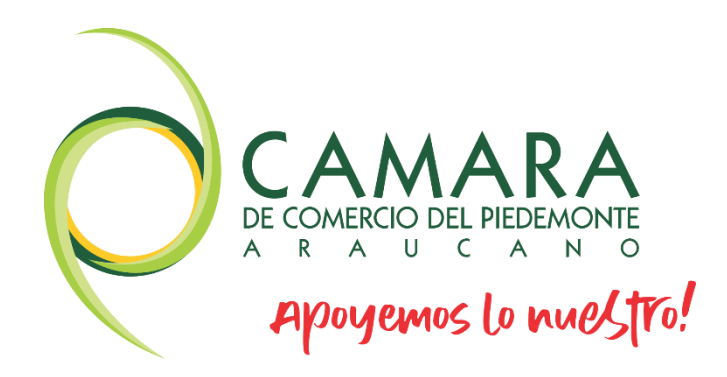

## **CANCELACION DE MATRICULA**

cpiedemonte.co

## MANUAL CANCELACION DE MATRICULA

1. Ingresamos a nuestra página web mediante el siguiente link: <u>www.cpiedemonte.co</u>, seguidamente procederemos a seleccionar el texto señalado con la flecha roja que dice "**Trámites en Línea**"

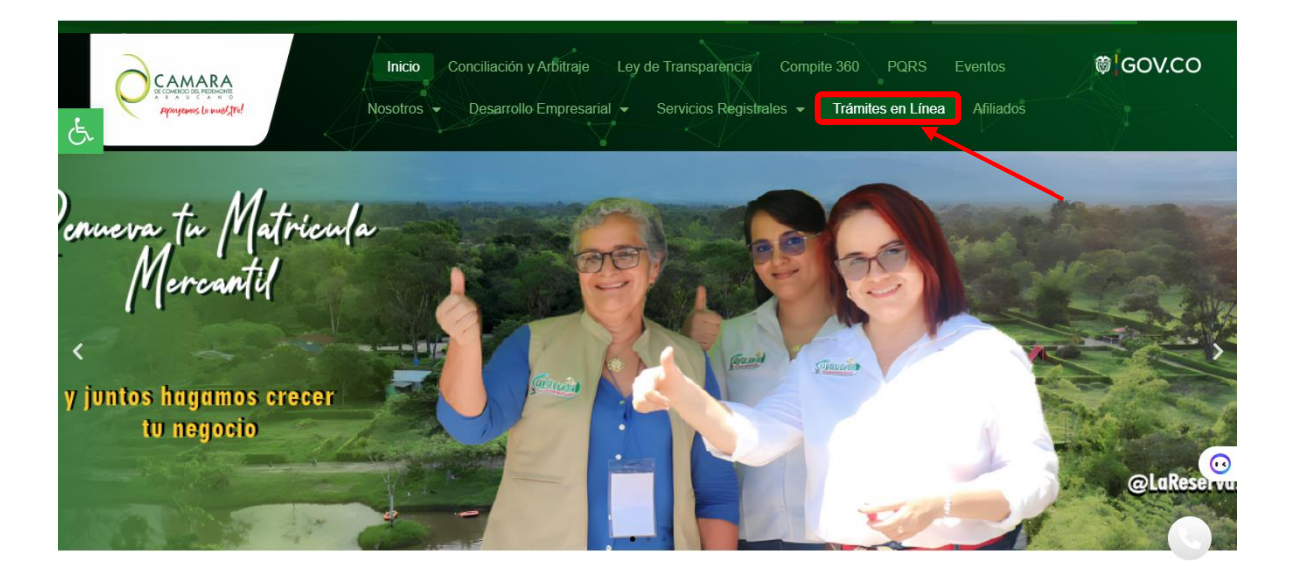

2. Luego seleccionamos la imagen marcada con la flecha roja

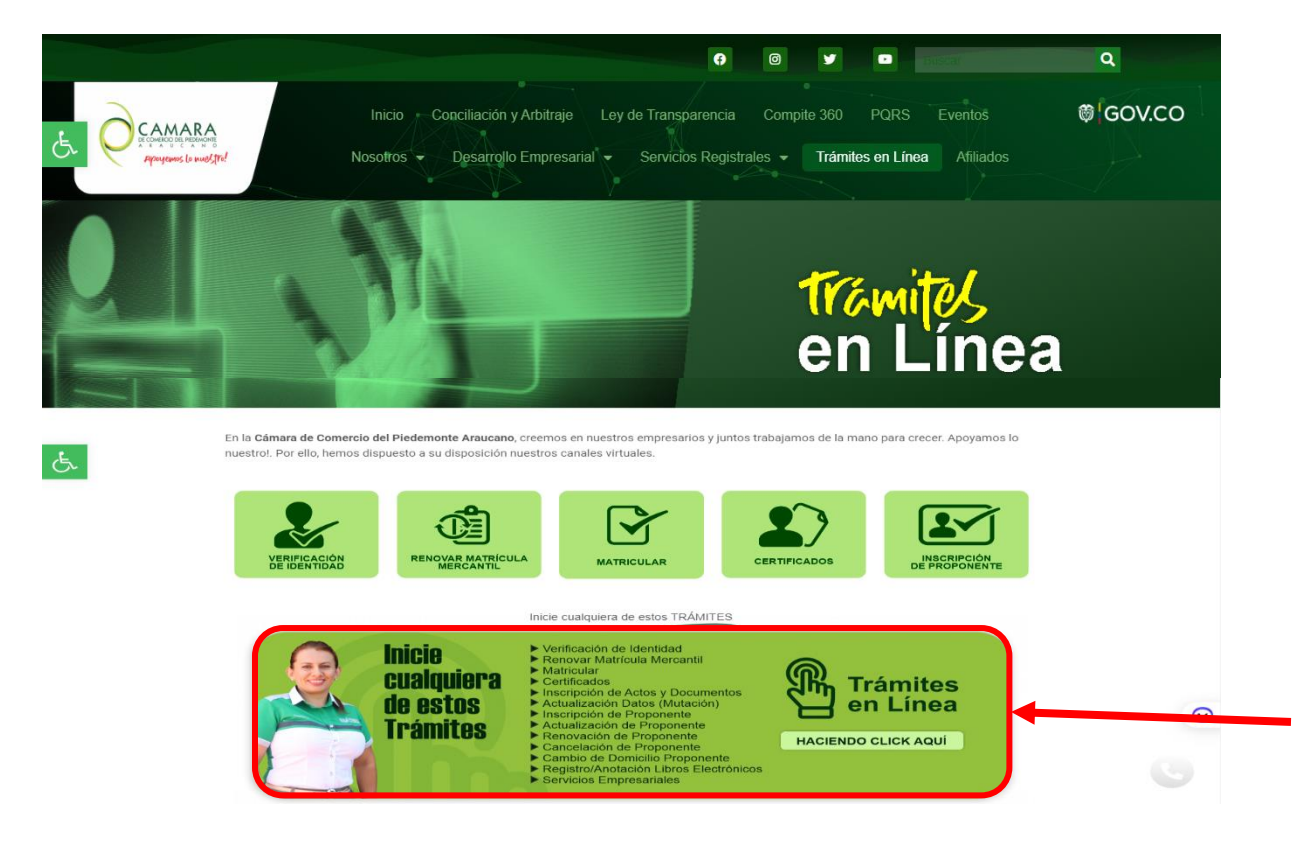

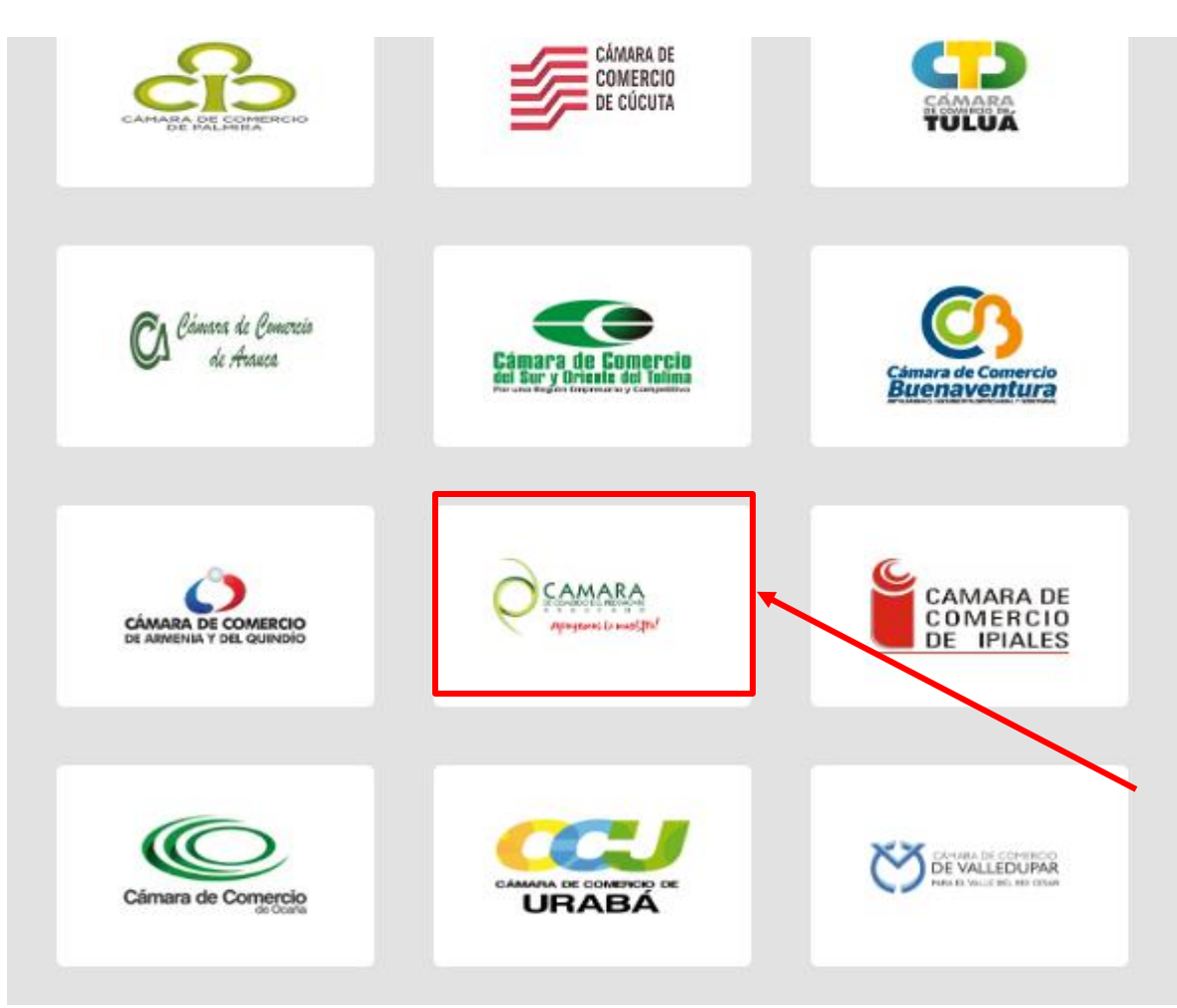

3. Buscamos nuestra Cámara de Comercio

4. Ingresamos nuestros datos correspondientes e ingresamos

| Sistema Integrado de I | nformación SII3 |                                                          |            |  |
|------------------------|-----------------|----------------------------------------------------------|------------|--|
|                        |                 | E CAMARA<br>E COMO EL PERANON<br>APPROVENOS LO NUROSTRO! |            |  |
|                        | Liniciar sesión |                                                          | <b>«</b> ŋ |  |
|                        |                 | Correo Electrónico / Usuario                             |            |  |
|                        |                 |                                                          |            |  |
|                        |                 | Identificación 🕐                                         |            |  |
|                        |                 |                                                          |            |  |
|                        |                 | Clave                                                    |            |  |
|                        |                 |                                                          | <b>1</b>   |  |
|                        |                 |                                                          |            |  |
|                        |                 | INGRESAR                                                 |            |  |
|                        |                 | ¿Olvidó la contraseña? Registrarse                       |            |  |

5. Puedes realizar consultas de tus datos mediante el número de matrícula, identificación de NIT, o mediante palabras clave. Una vez que hayas proporcionado la información requerida, procedemos a hacer clic en el botón azul que dice "Continuar"

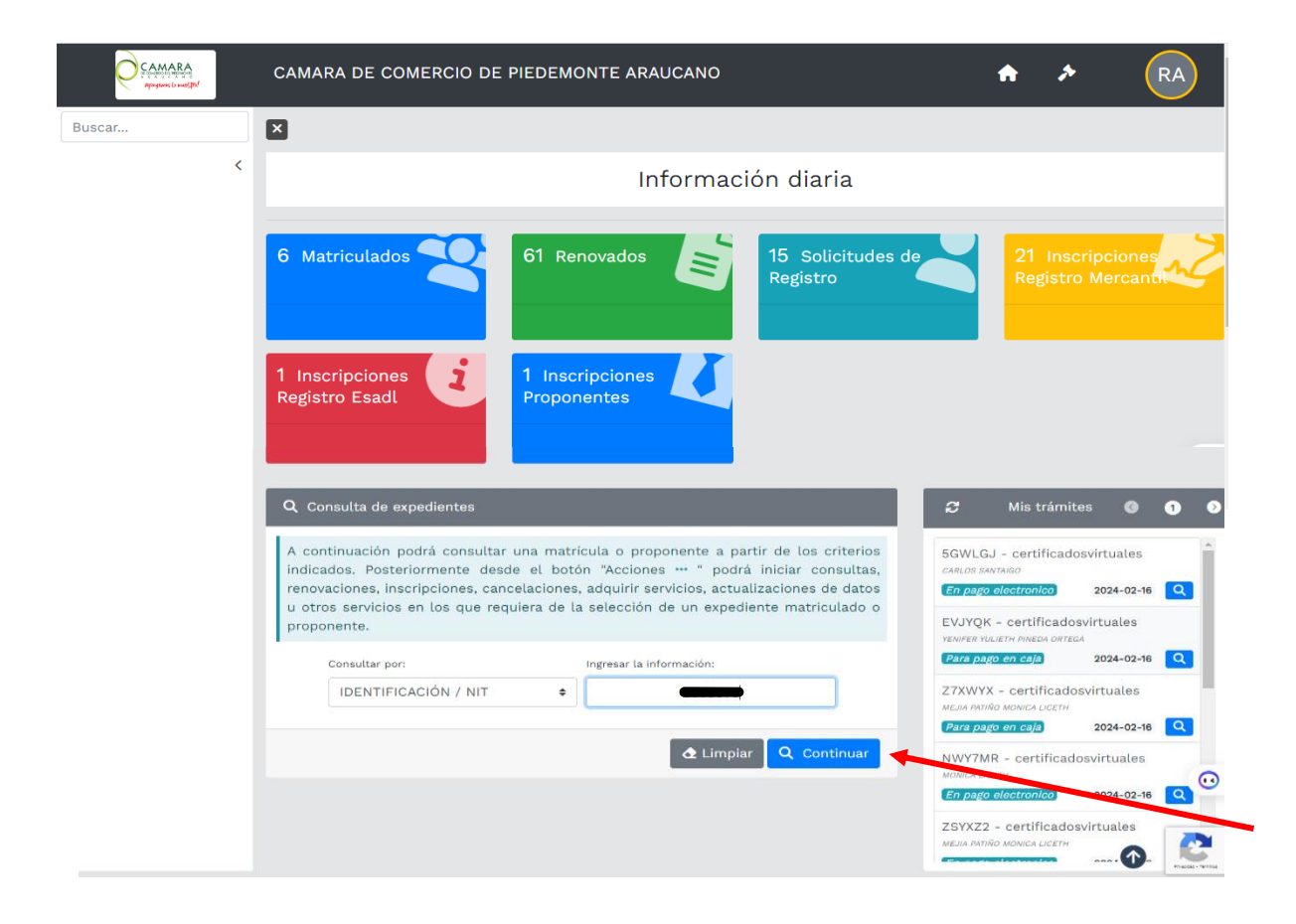

6. Una vez seleccionamos diligenciemos nuestros datos, nos aparecerá el siguiente menú, en el cual vamos a dar clic en el "icono con los 3 puntos"

| <b>T</b> Criterios | del filtro   |            |               |                                                                                      |               |                      |                                  |
|--------------------|--------------|------------|---------------|--------------------------------------------------------------------------------------|---------------|----------------------|----------------------------------|
| Identificació      | ón: 6662070  | <b>b</b>   |               |                                                                                      |               |                      |                                  |
| <b>Q</b> Consulta  | a de expedie | ntes       |               |                                                                                      | «             | < Atrás 1            | Siguiente >                      |
|                    |              |            |               |                                                                                      | Busca         | ır:                  |                                  |
| Acciones           | Matricula    | Proponente | Nentificación | Nombre o Razón Social                                                                | Municipio     | Fecha 🏁<br>matricula | Fecha <sup>™</sup><br>renovación |
| ^<br>              | ^<br>•       | ŕ          | ÷             | Corganización: PERSONA NATURAL<br>Categoría:<br>Dirección: (Corporting) (Corporting) | ↑<br>SARAVENA | ^<br>                | ↑<br>2023-02-15                  |

7. Oprimimos en la casilla que dice "Tramites del Registro Mercantil y de ESADL", y se nos desplegara varias casillas más, en donde vamos a seleccionar la que dice "Solicitud de cancelación del Registro Mercantil"

| CAT | Acciones del expediente                    |          |                                                    | ×      | •          | *                |
|-----|--------------------------------------------|----------|----------------------------------------------------|--------|------------|------------------|
| <   | Ocnsultas del Registro Mercantil           | y de ESA | DL                                                 | ^      |            |                  |
|     | Trámites del Registro Mercantil y          | de ESAD  | L                                                  |        |            |                  |
|     | Renovar matrícula                          | ٥        | Solicitar certificados                             | 0      |            |                  |
|     | Radicar documentos sin costo               | ٥        | Inscripciones de documentos                        | 0      | «          | < Atrás          |
|     | Actualización de datos (mutación)          | ٥        | Solicitud de cancelación del<br>Registro Mercantil | 0      | Busca      | r:               |
|     | Registro Libros electronicos               | 0        | Solicitud de cancelación del Registro Mer.         | 0      | *<br>vipio | Fecha<br>matricu |
|     | Inclusion Dctos en Libro Elect. de Actas   | ٥        | Compra de Servicios Empresariales                  | Ø      | <b>†</b>   | 2020-05          |
|     | Inclusion Dctos en Libro Elect. de Accion. |          |                                                    | •      | (ENA       |                  |
|     |                                            |          | ٢                                                  | Cerrar |            |                  |
|     |                                            |          |                                                    |        | <i>"</i>   |                  |

8. Nos aparecerá lo siguiente:

3)

- 1. Nuestro número de matricula
- 2. El motivo de nuestra cancelación, en donde tendremos varias opciones a escoger
- 3. Y en la casilla que dice "Observaciones" escribimos "DEJAR DE SER COMERCIANTE" y damos clic en "Continuar"

| 🖍 Solicitud de Cancelación                                                                                                    | VOLUNTARIA<br>EALI ECIMIENTO                                                                                                    |   |
|----------------------------------------------------------------------------------------------------|----------------------------------------------------------------------------------------------------|---|
| Nuevo trámite         Retomar trámite                                                                                                    | ORDEN DE AUTORIDAD COMPETENTE<br>CAMBIO DE DOMICILIO<br>DEJA DE SER COMERCIANTE<br>LIQUIDACIÓN                                                                       |   |
| Lo invitamos a ponerse en contacto con nuestros asesores al núm<br>ánimo de que lo podamos orientar antes de proceder con la cancel<br>de cancelación, digite la información que se solicita a continuación. | PUSIÓN / ABSORCIÓN<br>QUIEBRA<br>DISMINUCIÓN DE VENTAS<br>PARA CONSTITUIR UNA SOCIEDAD<br>POR VENTA DEL ESTABLECIMIENTO<br>NO SE OBTUVIERON LOS RESULTADOS ESPERADOS |   |
| Por favor digite el número de matrícula mercantil para el cual desea<br>cancelación solo es permitida para las personas naturales y los estab                                                                | VIAJE<br>EXPECTATIVAS EN VENTAS Y RENTABILIDAD NO FUERON LAS ESPERADAS<br>EXCESIVOS IMPUESTOS<br>Leci<br>INCENDIO, ROBO O FUERZA MAYOR<br>PASÓ A SER EMPLEADO        |   |
| Matrícula (*)                                                                                                    | EXTORSION<br>INSEGURIDAD                                                                                                    |   |
|                                                                                                    | SELECCIONE V                                                                                                    |   |
| Observa                                                                                                    | ciones (*) 🕑                                                                                                    |   |
| DEJAR DE SER COMERCIANTE                                                                                                    |                                                                                                    |   |
|                                                                                                    | 5                                                                                                    | Ð |
| Sugerimos revisar puestros                                                                                                    | términos y condiciones: Ver 3                                                                                                    |   |

 Nos saldrá el siguiente cuadro, en donde nos preguntara si queremos continuar, y daremos en el botón que dice "Si", para poder continuar con nuestro proceso de cancelación de matricula

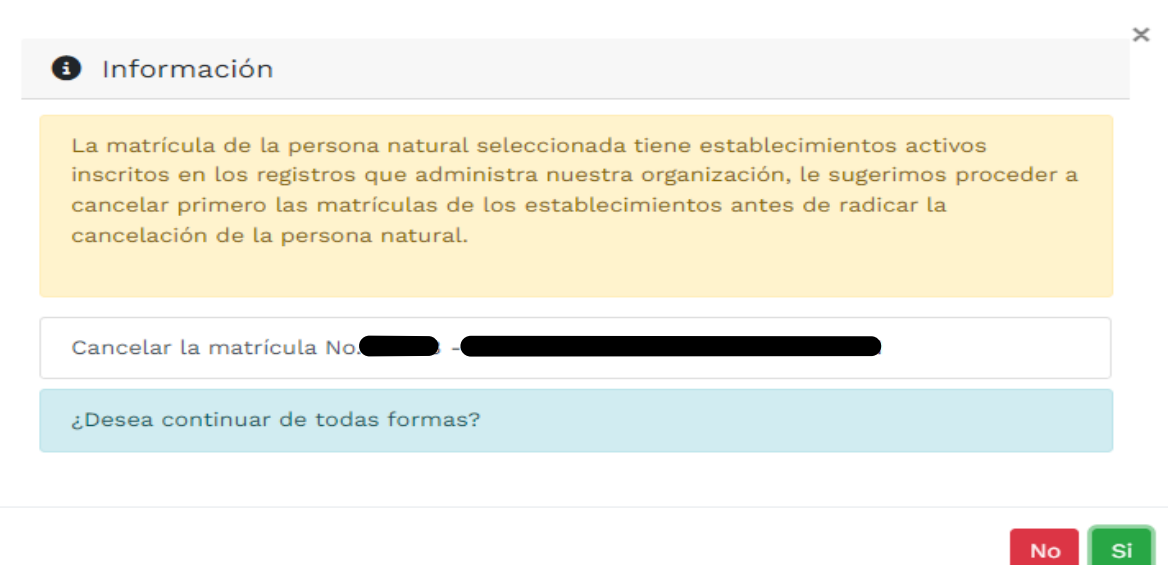

10. Cuando hallamos dado clic en el botón "Si", nos redirigirá al siguiente apartado en donde nos mostrara nuestros datos del trámite, y el valor de la cancelación de nuestra matricula, y en la última parte nos saldrá 3 opciones "Firma electrónica", "Ver soporte" y "Abandonar", la opción de firma electrónica es para poder continuar con nuestro proceso, en la opción de ver soportes nos dejara ver o imprimir, nuestro soporte de cancelación, y la opción de abandonar será para cancelar todo el proceso.

| Aprec                     | os del tramite<br>ciado usuario, por favor valide la in                                                                            | formación de la matrí                                  | cula mercantil selecc          | ionada, verifiq     | ue el motivo y        | la observación   | de    |
|---------------------------|----------------------------------------------------------------------------------------------------|--------------------------------------------------------|--------------------------------|---------------------|-----------------------|------------------|-------|
| o. Rec                    | cuperación                                                                                                    | Liquidación                                            | insacción, oprima et b         | Estado              | чк.                   |                  |       |
|                           | •                                                                                                    |                                                        |                                | Valida              | da                    |                  |       |
| trícul                    | la base:                                                                                                    | Nombre base:                                           |                                | Motivo              | cancelación:          |                  |       |
|                           |                                                                                                    |                                                        | YINIER                         | VOLU                | NTARIA                |                  |       |
|                           | Observaciones a la o                                                                                                    | cancelación                                            |                                |                     |                       |                  |       |
|                           | DEJAR DE SER COM                                                                                                    | ERCIANTE                                               |                                |                     |                       |                  |       |
|                           |                                                                                                    |                                                        |                                |                     |                       |                  |       |
| ΙΟυΙΙ                     | DACIÓN                                                                                                    |                                                        |                                |                     |                       |                  |       |
|                           |                                                                                                    |                                                        |                                |                     |                       |                  |       |
| A cor                     | ntinuación se despliega la liquidació                                                                                              | n de los servicios solic                               | itados.                        |                     |                       |                  |       |
|                           |                                                                                                    |                                                        |                                |                     |                       |                  |       |
| Servic                    | nio Nombre                                                                                                    |                                                        | Expediente                     | Cantidad            | Vr. Uni               | Vr. Parcial      |       |
| 010315                    | 501 CANCELACION DE PERSONA NA                                                                                                    | TURAL                                                  |                                | 1                   | 0                     |                  |       |
|                           |                                                                                                    |                                                        |                                |                     | Valor bruto           |                  |       |
|                           |                                                                                                    |                                                        |                                |                     |                       |                  |       |
|                           |                                                                                                    |                                                        |                                |                     | Iva                   | \$0              |       |
|                           |                                                                                                    |                                                        |                                |                     | Total                 |                  |       |
|                           |                                                                                                    |                                                        |                                |                     |                       |                  |       |
| nexos                     | a la solicitud de cancelación                                                                                                    |                                                        |                                |                     |                       |                  |       |
|                           |                                                                                                    |                                                        |                                |                     |                       |                  |       |
| oporte                    | es                                                                                                    |                                                        |                                |                     |                       |                  |       |
|                           |                                                                                                    |                                                        |                                |                     |                       |                  |       |
| preci                     | iado usuario, a continuación anexe los s                                                                                           | oportes documentales pa                                | ara continuar con el trár      | nite. Recuerde q    | ue la solicitud de    | cancelación del  | be se |
| neser                     | ntada directamente por la Persona Natu<br>r deben estar en formato PDF v tener ur                                                  | ral actuando en nombre<br>1 tamaño máximo de 4ME       | propio o por el propieta<br>3. | rio del estableci   | miento de comero      | cio. Los documer | ntos  |
|                           | ,, ,, ,, ,, ,, ,, ,, ,, ,, ,, ,, ,, ,, ,,                                                                                          |                                                        |                                |                     |                       |                  |       |
| t Tip                     | po soporte                                                                                                    |                                                        |                                |                     |                       | Ac               | cione |
| 01) <b>So</b>             | licitud de cancelación de persona natural                                                                                          |                                                        |                                |                     |                       |                  | £     |
| So                        | olicitud de cancelación de la persona natural de                                                                                   | bidamente firmada por el con                           | nerciante                      |                     |                       |                  |       |
| )2) Po<br>An              | d <b>er o autorización para cancelar la matricula d</b><br>nexe copia del poder a través del cual se autori<br>e terceras personas | e la persona natural.<br>za para cancelar la matrícula | de la persona natural. Cuan    | do el proceso de ca | ancelación se realice | por intermedio   | 1     |
| de                        | opia del documento de identidad del autorizado<br>nexe copia del documento de identidad del ap<br>ferente al comerciante.          | <b>o apoderado</b><br>oderado o autorizado, solo e     | en caso de que el trámite c    | le cancelación est  | é siendo realizado p  | or una persona [ | 1     |
| 03) Co<br>An<br>dif       |                                                                                                    |                                                        |                                |                     |                       |                  |       |
| de<br>03) Co<br>An<br>dif |                                                                                                    |                                                        |                                |                     |                       |                  |       |

11. Una vez hallamos firmado electrónicamente nos saldrá un cuadro que nos confirmará que hemos firmados electrónicamente, después vamos a dar clic en "**Continuar**"

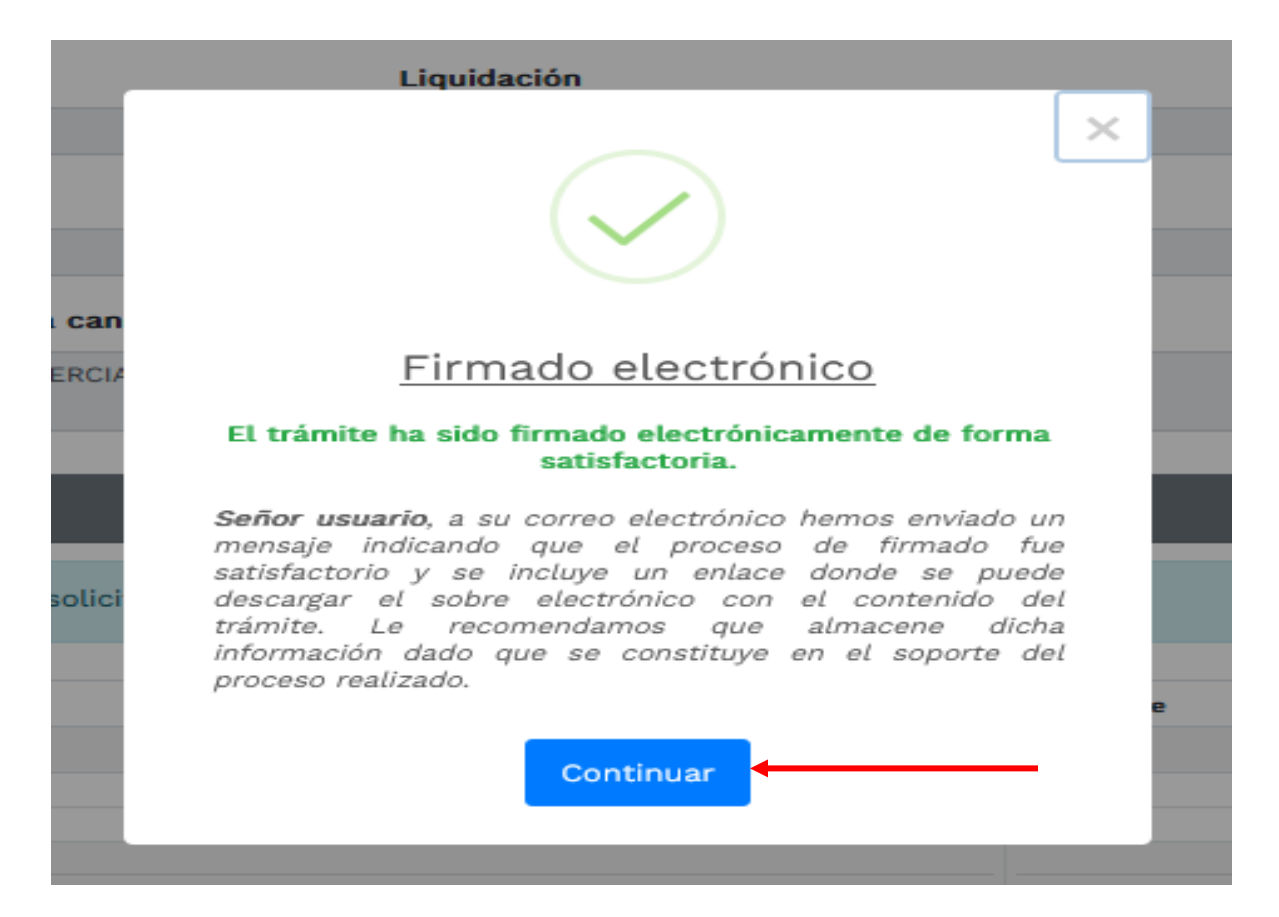

## 12. Damos clic en "Recibir Pago"

| 🖁 Anex        | os a la solicitud de cancelación                                                                                                    |
|---------------|----------------------------------------------------------------------------------------------------|
| Sopo          | tes                                                                                                    |
| Apre<br>del e | ciado usuario, a continuación anexe los soportes documentales para continuar con el trámite. Recuerde que la solicitud de cancelación debe ser presentada directamente por la Persona Natural actuando en nombre propio<br>stablecimiento de comercio. Los documentos a anexar deben estar en formato PDF y tener un tamaño máximo de 4MB. |
| #             | Tipo soporte                                                                                                    |
| 01)           | Solicitud de cancelación del establecimiento de comercio<br>Anexe la solicitud de cancelación del establecimiento de comercio debidamente firmado por el propietario                                                                                                    |
| 02)           | Poder o autorización para cancelar la matrícula del establecimiento<br>Anexe copia del poder a través del cual se autoriza para cancelar la matrícula del establecimiento. Cuando el proceso de cancelación se realice por intermedio de terceras personas.                                                                                |
| 03)           | Copia del documento de identidad del autorizado o apoderado.<br>Anexe copia del documento de identidad del ap Si derea realizar el pago aso de que el trámite de cancelación esté siendo realizado por una persona diferente al comerciante.                                                                                               |
|               | electrónico desde<br>cualquiera de las<br>alternativas de recaudo<br>virtual disponibles por la<br>cámara de comercio                                                                                                    |
|               | \$ Recibir Pago & Sobre digital & Abandonar                                                                                                    |
|               |                                                                                                    |

13. Recuerda que con el número de recuperación puedes retomar el trámite si se presenta alguna eventualidad. Das clic en **continuar**.

| Pago no presencial                                                                                                    |  |  |  |  |  |
|----------------------------------------------------------------------------------------------------|--|--|--|--|--|
| CAMARA DE COMERCIO DEL PIEDEMONTE ARAUCANO                                                                                                    |  |  |  |  |  |
| Apreciado usuario<br>Por favor indique a continuación el número de recuperación asignado al trámite que desea usted pagar en forma no presencial. Recuerde que para<br>realizar pagos no presenciales, el trámite debió ser firmado electrónicamente. En caso contrario el sistema no permitirá continuar con el pago y<br>deberá hacerlo en forma presencial |  |  |  |  |  |
| ★ Número de recuperación                                                                                                    |  |  |  |  |  |
|                                                                                                    |  |  |  |  |  |
| Continuar                                                                                                    |  |  |  |  |  |

14. Llena los **datos** del cliente **pagador**. Ten en cuenta, que es a quien se le generará la factura electrónica

| CAMAR              | A DE COI                         | MERCIO D                                                 | EL PIEDEMO                                                 | ONTE A                            | RAUCANO                               |
|--------------------|----------------------------------|----------------------------------------------------------|------------------------------------------------------------|-----------------------------------|---------------------------------------|
| Liqu               | uidación Nro.<br>C               | : 380647 Tipo<br><b>ódigo de recu</b><br>Valor de la liq | de trámite: solicit<br>Iperación<br>uidación:              | udcancela                         | cionest                               |
| 01031502 CANCELACI | ON DE ESTABLEC                   | IMIENTO                                                  | 5242 2                                                     | 2023                              | \$0,00                                |
| Esta información   | ***** DA<br>en de suma i<br>expe | TOS DEL CL<br>mportancia pu<br>dida a nombre             | IENTE / PAGAI<br>es la facturación e<br>de quien se dilige | DOR ****<br>electrónica<br>encien | *<br>de los servicios será            |
| * Tipo de cliente  |                                  | * Tipo identificación                                    |                                                            | * Identifica                      | ación del cliente                     |
| Persona natural    | ~                                | Cédula de ciudada                                        | unia (1) ~                                                 |                                   | )                                     |
| Deine en elliste   | 0                                |                                                          |                                                            | En caso de N                      | ITS incluya el dígito de verificación |
| Primer apellido    | Segundo a                        | pellido                                                  | Primer nombre                                              |                                   | Segundo nombre                        |
|                    | 0.000                            |                                                          | VIRGILIO                                                   |                                   |                                       |
| * Dirección        |                                  |                                                          |                                                            |                                   | Código postal                         |
|                    |                                  |                                                          | * Municipio                                                |                                   |                                       |
|                    |                                  |                                                          | * Municipio                                                | ~                                 |                                       |
| Teléfono fijo      | Nro. Celula                      | ır                                                       | Municipio     Seleccione     Pais                          | ~                                 | * Lenguaje                            |

15. Escribimos el **correo electrónico** al cual queremos que llegue nuestro certificado de cancelación, luego procedemos a dar clic en **"Pagar con Sistemas Tucompra"** 

| Información de tipo tributario y fiscal                                  | (Opcional)                                                                                                    |                                                                                    |                                    |
|--------------------------------------------------------------------------|----------------------------------------------------------------------------------------------------|------------------------------------------------------------------------------------|------------------------------------|
| * Código régimen                                                         | * Responsabilidad fiscal                                                                                                    | Código impuesto                                                                    | Nombre impuesto                    |
| Seleccione ~                                                             | Seleccione ~                                                                                                    | Seleccione ~                                                                       |                                    |
|                                                                          | Responsable tributar                                                                                                    | io                                                                                 |                                    |
| Si adquirió certificados y el correo e                                   | lectrónico al cual desea que estos le<br>correo desea que e<br>Correo electrónico para envío de c                                                                                                    | lleguen es diferente al correo del pagad<br>stos le sean enviados.<br>rertificados | lor, le recomendamos nos indique a |
|                                                                          |                                                                                                    |                                                                                    |                                    |
| La Cámara de Come<br>de la(s) siguiente(s) f                             | ercio ha dispuesto pa<br>forma(s):                                                                                                    | ara usted la posibilidad                                                           | d de realizar el pago              |
|                                                                          |                                                                                                    |                                                                                    |                                    |
| La plataforma de pago TU COMPRA<br>uso de Tarjetas de Crédito y/o debita | Pagar con Sist<br>Total<br>Substitution<br>Substitution<br>Substit | ema TuCompra                                                                       | e el pago en forma segura haciendo |

16. Importante verificar los datos del usuario, escribir número de celular y dar clic en la casilla de "Acepto política tratamiento de Datos", luego seleccionas el medio de pago.

| Resumen de la compra                                                                                                    | Seleccione medio de pago                                                                                                    |
|----------------------------------------------------------------------------------------------------|----------------------------------------------------------------------------------------------------|
| Consecutivo Comercio:<br>5600000380647<br>Descritorio:                                                                                                    | Tarjetas de Credito                                                                                                    |
| Valor a pagar:<br>\$14,400,00 COP                                                                                                    | final and the second second |
|                                                                                                    | Cuenta Bancaria                                                                                                    |
| Información Heuario                                                                                                    |                                                                                                    |
|                                                                                                    | Cancelar                                                                                                    |
| Documento<br>de identidad: CC -                                                                                                    | Cancelar                                                                                                    |
| Documento<br>de identidad: CC +<br>Número<br>identificación:                                                                                                    | Cancelar                                                                                                    |
| Documento<br>de identidad: CC  Nümero<br>identificación: Nombres: * VIRGILIO                                                                                                | Cancelar                                                                                                    |
| Documento<br>de identidad: CC<br>Número<br>identificación:<br>Nombres: * VIRGILIO<br>Apellidos: *                                                                           | Cancelar                                                                                                    |
| Documento<br>de identidad: CC<br>Nimero<br>identificación:<br>Nombres: * VIRGILIO<br>Apellidos: *<br>Correo: *<br>Celular: *                                                | Cancelar                                                                                                    |
| Documento<br>de identidad:     CC       Número<br>identificación:     VIRGILIO       Apellidos:     Correo: *       Correo: *     Correo: *       Dirección:     Dirección: | Cancelar                                                                                                    |

17. Seleccionamos nuestro **Tipo de Banco** y el tipo de **persona** ya sea una "**Persona Natural**" o "**Persona Jurídica**"

| Resumen de la compra                                                                                               | Cuenta Bancaria                               |
|----------------------------------------------------------------------------------------------------|-----------------------------------------------|
| Consecutivo Comercio:<br>560000396382<br>Descripción:<br>certificadosvirtuales<br>Valor a pagar:<br>\$3.700,00 COP | Seleccione banco: * BANCO DAVIVIENDA          |
| Información Usuario                                                                                                | Cancelar Pagar                                |
| Documento de CC •                                                                                                  | Volver                                        |
| Número<br>identificación:                                                                                          |                                               |
| Nombres: *                                                                                                    |                                               |
| Apellidos:                                                                                                    |                                               |
| Coluter *                                                                                                    |                                               |
| Dirección:                                                                                                    |                                               |
| Acepto Politica Tratamiento de<br>Datos                                                                            |                                               |
| CAMARA DE COMERCIO DE PIEDEMONTE ARAUCANO<br>N.I.T.: 800.187.953-9<br>Teléfono: (7)8891988                         |                                               |
| Cor                                                                                                    | pyright © Tc Pay un producto de Tu Compra S.A |

18. Inmediatamente te llegará a tu **correo electrónico** un mensaje donde nos tendrá el **Sobre Digital** que descargaremos

| Administrador S.I.I - Piedemonte Araucano <automaticossii@confecamaras.org.co><br/>Para:</automaticossii@confecamaras.org.co>                                                                                                    | ← ≪ → …<br>Mié 16/08/2023 10:20 AM |
|----------------------------------------------------------------------------------------------------|------------------------------------|
| Apreciado usuario                                                                                                    |                                    |
| Nos permitimos informarle que se firmo electronicamente en forma satisfactoria el tramite No. (Comos correspondiente a solicitudcancelacionest, ahora puede proceder a reali: presencial del mismo haciendo uso de las opciones de pago que la Camara de Comercio ha dispuesto para usted. | zar la radicacion no               |
| El sobre digital con los documentos que forman parte del tramite, puede ser descargado del siguiente enlace. Le recomendamos que lo descargue y lo almacene, este sobre dig<br>los formularios y anexos que seran radicados y estudiados por nuestra area jurídica.                        | jital es la evidencia de           |
| Descargar sobre digital                                                                                                    |                                    |
| NOTA: Recuerde que con el numero de recuperacion puede consultar este tramite y obtener una copia del sobre digital, en la opcion Tramites Registros Publicos.                                                                                                    |                                    |
| Cordialmente                                                                                                    |                                    |
| Direccion de Registros Publicos<br>CAMARA DE COMERCIO DEL PIEDEMONTE ARAUCANO                                                                                                    |                                    |
| Las tildes y acentos de este correo fueron removidos de forma intencional para evitar problemas al momento de ser leido.                                                                                                    |                                    |
| Por favor no responda a este email pues fue enviado desde una cuenta de correo desatendida. Si requiere comunicarse con nosotros, por favor escribir a sistemas@cpiedemonte<br>de su cosulta.                                                                                              | .co, citando el motivo             |

19. Al descargar el sobre digital busca la imagen del clic, dentro de ella estará el formato en PDF firmado electrónicamente

| □ ^   ✓ 1 de 1              | - + Tamaño automático ~                                                                   |
|-----------------------------|-------------------------------------------------------------------------------------------|
| 88 🗏 🛛 😣                    |                                                                                           |
| 109940.pdf Mostrar adjuntos |                                                                                           |
|                             |                                                                                           |
|                             | CAMARA DE COMERCIO DEL PIEDEMONTE ARAUCANO<br>CALLE 30 N IGA 25<br>Regelestar<br>Saravena |
|                             | Nro. Liquidación / Nro. Recuperación : 💶 / 💶                                              |
|                             | Fecha y hora de generación : 2023-08-16 10:20:02                                          |
|                             | Tipo de trámite : solicitudcancelacionest<br>Cliente : -                                  |
|                             | Firmante :                                                                                |
|                             | Archivos Adjuntos : 1<br>Dependencia : Benistros Públicos                                 |
|                             | Serie y subserie : Registro Mercantil                                                     |
|                             |                                                                                           |
|                             |                                                                                           |
|                             |                                                                                           |

20. Este será nuestro documento de solicitud de cancelación de nuestra matricula

ARAUQUITA, 2023-08-16 Ref. SOLICITUD DE CANCELACIÓN Número de recuperación:

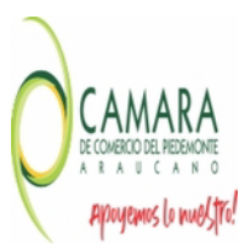

Señor(es) CAMARA PIEDEMONTE Departamento de Registros Públicos SARAVENA

Yo, **Managene VIRGILIO** identificado con Cédula de ciudadania número **en calidad** de propietario del establecimiento **en calidad** de atentamente solicito la cancelación de la matrícula mercantil del establecimiento en cuestión, atendiendo las siguientes razones:

Motivo : Deja de ser comerciante Observaciones : DEJAR DE SER COMERCIANTE

EL SEÑOR(A) SUPERIOR MARCON ALEXANDRA IDENTIFICADO(A) CON EL NÚMERO CONTRACTOR ALECTRÓNICAMENTE EL FORMULARIO EL 2023-08-16 A LAS 102001 HASH DE FIRMADO bbaa6df4f4026bbbef66e65248f348d0c88849d4